## ГОСУДАРСТВЕННОЕ БЮДЖЕТНОЕ УЧРЕЖДЕНИЕ ДОПОЛНИТЕЛЬНОГО ПРОФЕССИОНАЛЬНОГО ОБРАЗОВАНИЯ ВОРОНЕЖСКОЙ ОБЛАСТИ «ИНСТИТУТ РАЗВИТИЯ ОБРАЗОВАНИЯ»

394043,г. Воронеж, ул. Березовая Роща, 54. Тел. 235-34-50 Тел/факс 235-25-47 <u>viro-vrn@mail.ru</u>

«27» сентября 2019 г. № 01-12/1337

на № \_\_\_\_\_ от «\_\_\_\_» \_\_\_\_2019г.

Руководителям органов местного самоуправления, осуществляющих управление в сфере образования

Директорам общеобразовательных организаций Воронежской области

Уважаемые коллеги!

соответствии с приказом департамента образования, науки и В молодежной политики Воронежской области от 24.09.2019 г. № 1124 «О рейтинговании муниципальных общеобразовательных организаций, образовательных организаций, муниципальных реализующих основную образовательную программу дошкольного образования, Воронежской области в 2019 году» государственным бюджетным учреждением дополнительного профессионального образования Воронежской области «Институт развития образования» с 27 сентября по 09 октября 2019 года будет предоставлен доступ к электронной системе рейтингования для общеобразовательных организаций Воронежской области.

Вход в электронную систему рейтингования общеобразовательных организаций Воронежской области (далее – ОО) осуществляется через сайт http://rating.viro36.ru/ (далее – сайт).

Перечень критериев и показателей эффективности работы руководителей общеобразовательных организаций, индикаторы и оценочные баллы

содержатся в приложении № 1 к вышеуказанному приказу. Приложение № 1 размещено на главной странице сайта в разделе «Для организаций общего образования». Просим проводить заполнение таблиц в соответствии с методическими рекомендациями (приложение 1 к данному письму).

Вопросы, связанные с процедурой рейтингования, необходимо направлять муниципальному координатору. Далее муниципальный координатор направляет вопросы в письменном виде по адресу <u>rating@viro36.ru</u> с указанием в теме письма «Вопросы по рейтингованию». Ответы на вопросы будут размещены в разделе «Для организаций общего образования» сайта.

Первый проректор

А.Ю. Митрофанов

Толкачева О.И. (473)235-22-21

## Методические рекомендации по заполнению таблиц рейтингования

Перед началом заполнения таблиц рейтингования для актуализации данных во вкладке «Базовая. Сведения об образовательной организации» необходимо проверить заполненные таблицы:

Таблица 1. Сведения об образовательной организации (необходимо внести правильное полное и краткое наименование образовательной организации по Уставу).

Таблица 2. Сведения о локальной сети образовательной организации.

Таблица 3. Социальный паспорт организации (НОВАЯ таблица полностью).

После проверки и внесения изменений (при необходимости) во вкладке «Базовая. Сведения об образовательной организации» необходимо перейти к внесению значений в таблицу «Общие сведения» и таблицы критериев во вкладке «Таблицы для заполнения».

Обратите внимание! Таблица «Общие сведения» и таблицы критериев должны заполняться по порядку: для организаций, реализующих программы НОО, - 1-7 критерии, ООО – 1-8 критерии, СОО – 1-9 критерии.

Во вкладке «Таблицы» содержатся две кнопки: «Таблицы для заполнения» и «Заполненные таблицы». Работу в системе необходимо начать с кнопки «Таблицы для заполнения». Электронная система сохраняет внесенные данные при условии заполнения сразу всех показателей.

Данные, внесенные не полностью или внесенные некорректно (содержат ошибки), электронная система не сохранит и отобразит показатель, который не заполнен или заполнен некорректно, с выведением сообщения об ошибке (рисунок 1).

| 15 Численность педагогических и административных работников, имеющих персональные сайты профессиональной направленности (за профессиональной исключением личных страниц в социальных сетях: Одноклассники, Вконтакте, Facebook и др.) с регулярно обновляемой (не реже 1 раза в месяц) профессиональные блоги/страницы в социальных сетях), обновляемые не реже одного раза в месяц 14 | ого<br>жет<br>чение<br>ие<br>т № 5 » |
|----------------------------------------------------------------------------------------------------|--------------------------------------|
|----------------------------------------------------------------------------------------------------|--------------------------------------|

Если система выдает ошибку, допущенную в общих сведениях, необходимо нажать кнопку «Сбросить на критерий «Общие сведения» в отчетном периоде», внести исправления и сохранить каждый критерий снова (рисунок 2).

|                                                                                                    | Открытый период:<br>Количество показателей: | Отчетный (2018/2019 год)<br>201 |
|----------------------------------------------------------------------------------------------------|---------------------------------------------|---------------------------------|
| Сбросить на критерий общие сведения в отчетном периоде<br>Внимание! После сброса на общие сведения необходимо заново сохранить и перепроверить в | зсе критерии                                |                                 |
| Таблицы для заполнения Заполненные таблицы                                                                                                    |                                             |                                 |

Рис. 2

По окончании заполнения должны появиться слова: «В данном отчетном периоде заполнены все таблицы». Эти слова предупреждают об окончании работы (рисунок 3).

|                                                        | школа | Открытый период:<br>Количество показателей: | Отчетный (2018/2019 год)<br>201 |
|--------------------------------------------------------|-------|---------------------------------------------|---------------------------------|
| Сбросить на критерий общие сведения в отчетном периоде |       |                                             |                                 |
| Таблицы для заполнения Заполненные таблицы             |       |                                             |                                 |
| В данном отчетном периоде заполнены все таблицы        |       |                                             |                                 |
| cro36.ru Центр развития образования                    |       |                                             |                                 |

Рис. 3

В перечне показателей рейтингования присутствуют новые (выделены зеленой подложкой и маркированы словом «новый»), заполнение которых необходимо проводить за отчетный и предыдущий учебный год.

При работе в системе рейтингования – 2019 отчетным учебным годом является 2018-2019 учебный год, а предыдущим – 2017-2016 учебный год.

При работе с новыми показателями в правом верхнем углу экрана необходимо найти окошко «Открытый период» – «Отчетный» и внести значения показателя за 2018-2019 учебный год (рисунок 4).

|     |                                                                                                    | школа                                                                                                    | Открытый период:<br>Количество показателей:                                          | Отчетный (2018/2019 год)<br>201 |
|-----|----------------------------------------------------------------------------------------------------|----------------------------------------------------------------------------------------------------|--------------------------------------------------------------------------------------|---------------------------------|
| Та  | блицы для заполнения Заполненные таб                                                                             | лицы                                                                                                    |                                                                                      |                                 |
| 18. | Общая численность обучающихся 6-х<br>классов                                                                     | Указывается общая численность обучающих<br>– вводится 0). Заполняется по состоянич на 0<br>учебного года.                                                         | я 6-х классов (при отсутствии<br>01 сентября отчетного                               | A                               |
| 19. | Общая численность обучающихся 7-х<br>классов                                                                     | Указывается общая численность обучающих<br>– вводится 0). Започняется по состоянию на С<br>учебного года.                                                         |                                                                                      |                                 |
| 20. | Общая численность обучающихся 10-11<br>классов, изучающих предмет<br>\"География\", но не сдающих ЕГЭ<br>(Новый) | Указывается численность обучающихся 10-1<br>"География", но не сдающих ЕГЭ. Учащиеся 1<br>сдающих ЕГЭ. Заполняется по состоянию на 0<br>предыдущего учебного года | 1 классов, изучающих предмет<br>0 классов считать, как не<br>01 сентября отчетного и | (A)<br>(Y)                      |
| 21. | Общая численность обучающихся 11<br>классов, изучающих предмет \"Химия\",<br>но не сдающих ЕГЭ.                  | Указывается численность обучающихся 11 к/<br>"Химия", но не сдающих ЕГЭ. Заполняется по<br>отчетного учебного года.                                               | лассов, изучающих предмет<br>состоянию на 01 сентября                                |                                 |

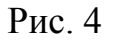

После этого нужно вернуться к окошку «Открытый период», кликнуть (нажать левой кнопкой мыши) на слово «Отчетный», появится слово «Предыдущий» и таблицы за 2017-2018 учебный год, в которых нужно заполнить новые показатели.

Другие показатели необходимо заполнить только за отчетный учебный год (в предыдущем, 2017-2018 учебном году, их значения уже вносились и сохраняются в системе, изменению они не подлежат).

## Внимание!

В критерии 6.1. «Средняя наполняемость в классах» и 6.2. «Соотношение обучающийся – педработник» необходимо заполнить одну ячейку! Из шести показателей в вышеперечисленных критериях должен быть заполнен только тот показатель, который соответствует характеристикам Вашей образовательной организации. В остальные ячейки нужно проставить «0» (рисунок 5).

| Таб | лицы для заполнения Заполненные таб.                                                                                                    | лицы                                                                                                    |                       |              |            |
|-----|----------------------------------------------------------------------------------------------------|----------------------------------------------------------------------------------------------------|-----------------------|--------------|------------|
| ίpι | итерий 6. Эффективность э                                                                                                    | кономической деятельности                                                                                                    |                       |              |            |
| Nº  | Базовые данные                                                                                                    | Рекомендации по заполнению                                                                                                    |                       |              | вод данны  |
| 1.1 | Средняя наполняемость в классах.<br>Общеобразовательные организации,<br>расположенные в городских населенных<br>пунктах с населением более 15 тыс.<br>жителей                  | Указывается средняя наполняемость в классах. Среднее значение<br>наполняемости в классах по региону - 25 человек. Заполняется на начах з<br>отчетного учебного года.                                                                                                    |                       |              | ц. 59 сот. |
| 1.2 | Средняя наполняемость в классах.<br>Общеобразовательные организации,<br>расположенные в городских населенных<br>пунктах с населением менее 15 тыс.<br>жителей                  | Указывается средняя наполняемость в классах. Среднее значением<br>наполняемости в классах по региону - 22 человека. Заполняется на не чало<br>отчетного учебного года.                                                                                                    |                       | О            | ц. 00 сот. |
| 1.3 | Средняя наполняемость в классах.<br>Общеобразовательные организации с<br>углубленным изучением иностранных<br>языков                                                           | "Указывается средняя наполняемость в классах. Среднее значение<br>наполняемости в классах по региону - 25 чел. Данный показатель<br>заполняют: МБОУ «Гимназия им. И.С. Никитина», МБОУ «Лицей «МОК № 2:<br>МБОУ Гимназия им. А.Платонова, МБОУ СОШ № 38, МБОУ гимназия № 2,<br>МЕОУ гимназия № 5. МЕОУ самызаца № 9. МЕОУ симназия № 6, МБОУ |                       | 0<br>0<br>2, | ц, 00 сот. |
|     |                                                                                                    | В ячейки, не соответствующие<br>характеристикам Вашей                                                                                                    | а, МБОУ<br>тняется на |              |            |
| 1.4 | Средняя наполняемость в классах.<br>Общеобразовательные организации,<br>расположенные в сельских населенных<br>пунктах, не относящиеся к<br>малокомплектным                    | организации, нужно<br>проставить 0                                                                                                    | чение<br>ется на нача | 0            | ц. 00 сот. |
| 1.5 | Средняя наполняемость в классах.<br>Малокомплектные<br>общеобразовательные организации с<br>численностью обучающихся (средние<br>101-154; основные 61-126; начальные<br>11-56) | Указывается средняя наполняемость в классах. Среднее значение<br>наполняемости в классах по региону - 12,1 чел. Заполняется на начал<br>отчетного учебного года.                                                                                                    |                       | 0            | ц 00 сот.  |
| 1.6 | Средняя наполняемость в классах.<br>Малокомплектные<br>общеобразовательные организации с<br>численностью обучающихся (средние до                                               | Указывается средняя наполняемость в классах. Среднее значение<br>наполняемости в классах по региону - 6,2 чел. Заполняется на начало<br>отчетного учебного года.                                                                                                    |                       | 0            | ц. 00 сот. |

Рис. 5

При заполнении таблиц просим опираться на комментарии к каждому показателю. Напоминаем, что существует объективная разница между формулировками показателей в приложении № 1 к приказу департамента образования, науки и молодежной политики Воронежской области и показателями в системе рейтингования, так как в систему вносятся значения для расчета (т.е. значения числителя и знаменателя), а в приложении дано окончательное определение (доля).